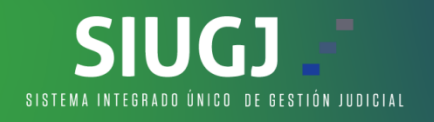

## **REGISTRARSE EN EL SISTEMA**

1. Damos clic en el link de regístrate ahora en la pagina principal del SIUGJ siugj.ramajudicial.gov.co:

| Rama Judicial<br>Cartejo Saperior de la Judicatura<br>República de Colombia |               |                    |                          |                      |                           | SIUGJ                              |
|-----------------------------------------------------------------------------|---------------|--------------------|--------------------------|----------------------|---------------------------|------------------------------------|
| INICIO                                                                      | CONTÁCTENOS   |                    |                          |                      |                           |                                    |
|                                                                             |               |                    |                          |                      | Usuario                   | Contraseña 🌧                       |
|                                                                             | Publicaciones | Remates Judiciales | Calendario de Audiencias | Validar un documento | ¿Olvidaste tu contraseña? | Registrate ahora ¿Necesitas ayuda? |
|                                                                             |               |                    |                          |                      |                           |                                    |

2. En la opcion documento de identificación, debemos adjuntar en formato PDF el documento de identidad, pero el nombre el nombre de este archivo, NO debe tener caracteres especial como tildes, \*, comas, puntos y demas, se sugiere que se llame cedula y diligenciar los campos que son obligatorios y estan marcados con \*:

|                                 | Registrarse                |                               |
|---------------------------------|----------------------------|-------------------------------|
| Datos de identificación         |                            |                               |
| Tipo de identificación *        | Número de identificación * | Documento de identificación * |
| Elija una opción 🔽              |                            | Seleccione Documento 🛛 🔘      |
| Fecha de expedición del documen | ito *                      |                               |
| <b></b>                         |                            |                               |
|                                 | Cancelar Continuar >>      | 1                             |

- 3. Se despliega un formulario donde sólo debemos diligenciar los campos obligatorios marcados con \* asi:
  - **NOTA:** Para servidores judiciales registrarse con su correo electronico institucional.
    - Para usuarios externos (APODERADOS) registrar el correo que tienen en SIRNA, los demas usuarios registrar el correo electronico personal.

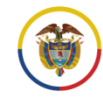

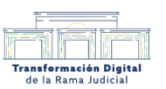

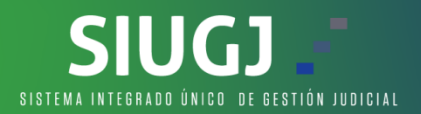

| Datos generales         |                         |                      |
|-------------------------|-------------------------|----------------------|
| Nombres *               | Primer apellido *       | Segundo apellido     |
| Email de contacto *     | Email de contacto *     |                      |
|                         |                         |                      |
| Datos sociodemográficos |                         |                      |
| Fecha de nacimiento *   | Género *                | Grupo étnico *       |
| Discapacidad *          | ⊖ Hombre ⊖ Mujer ⊖ Otro | Elija una opción 🛛 🗹 |
| Elija una opción 🛛 🗹    |                         |                      |
| Datos de contacto       |                         |                      |
| Dirección               | Departamento *          | Municipio *          |
|                         | Elija una opción 🛛 🖌    | Elija una opción 🔽   |
| Teléfonos de contacto   |                         |                      |
| Agregar teléfono        | Remover teléfono        |                      |
| Tipo País               | Número Extensió         | in                   |

4. El numero de celular es opcional, debemos asegurarnos de marcar la casilla "conozco y acepto los términos" y clic en el botón finalizar registro:

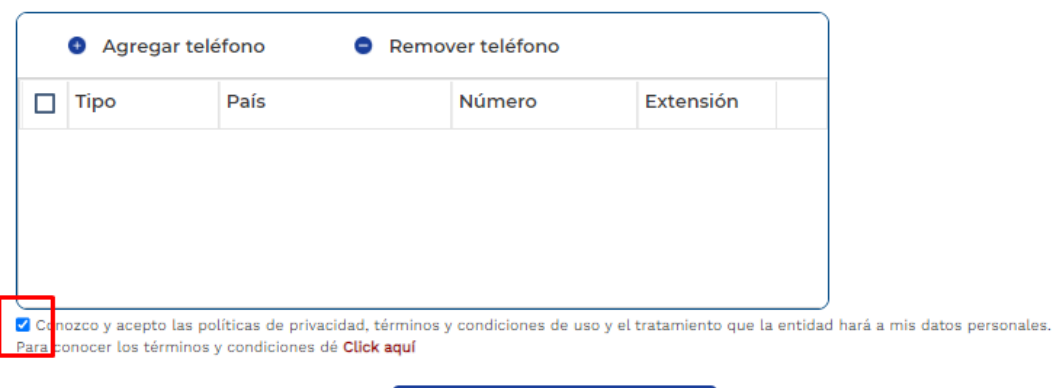

## FINALIZAR REGISTRO

- 5. Al correo electronico llegara la notificación de la cuenta creada satisfactoriamente para realizar el proceso de activación de la cuenta.
- 6. Para mayor informacion te invitamos a ver el siguiente video: CLIC AQUI

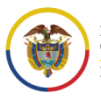

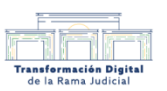